# L'Espace Vie scolaire

#### ] Vous connecter

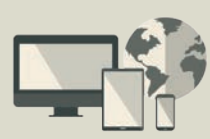

À partir de votre navigateur, connectez-vous à votre Espace selon les modalités qui vous ont été fournies par l'établissement.

PRONÖTE 2017

Les fonctions disponibles dans l'Espace Vie scolaire dépendent des choix de l'établissement.

## 🟠 Votre page d'accueil

| Pour afficher<br>u masquer les<br>Igets de la page s<br>d'accueil. |                     |                                      | Pour chaque cours de permanence :<br>un accès direct à la feuille d'appel, à la<br>saisie des compétences et à la diffusion<br>de sondages et informations. |                          |                                   |          | Tous les messages<br>et les infos que<br>vous n'avez pas<br>encore lus.           | Un clic sur le rouag<br>d'accéder à des op<br>paramétrage (mode<br>couleur, déconne | je perme<br>otions de<br>accessib<br>xion). |
|--------------------------------------------------------------------|---------------------|--------------------------------------|----------------------------------------------------------------------------------------------------|--------------------------|-----------------------------------|----------|-----------------------------------------------------------------------------------|-------------------------------------------------------------------------------------|---------------------------------------------|
| @ CC                                                               | OLLEGE INDEX E      |                                      | +                                                                                                    |                          |                                   |          |                                                                                   | -                                                                                   |                                             |
| (•) ()                                                             | ) 🔒 https://de      | mo.index-educa                       | tion.france/pronote                                                                                                    | e/viescolaire.htm        |                                   |          | C Q Rechercher                                                                    | ☆ 自 ♥ ↓                                                                             | <b>⋒</b>                                    |
|                                                                    | A G. (S ırveillant  | )<br>nocolat                         | •                                                                                                    | • ?                      |                                   |          |                                                                                   | ሳ                                                                                   |                                             |
|                                                                    | Mes données         | Absences F<br>et retards di          | Procédures Ca<br>iscinlinaires de l                                                                                                    | ahier<br>textes Notes    | Emploi du temp                    | s Co     | npétences Communication 4                                                         |                                                                                     | \$                                          |
| Deve                                                               |                     |                                      |                                                                                                    |                          |                                   |          |                                                                                   |                                                                                     |                                             |
| Paget                                                              | u accueir 💥         |                                      |                                                                                                    |                          |                                   |          |                                                                                   |                                                                                     |                                             |
| <ul> <li>Emplo</li> </ul>                                          | i du temps (sei     | maine Q2)                            |                                                                                                    | Semaine en C             | cours 🔻 🕨 🎞                       | N ×      | Pense-bête                                                                        |                                                                                     | ×                                           |
| 08h00                                                              | lun. 09 Oct.        | mar. 10 Oct.                         | mer. 11 Oct.                                                                                                    | jeu. 12 Oct.             | ven. 13 Oct.                      | 4        | - Demander à faire un double des clés d<br>- Rappeler les parents de Maxime Bouet | u local TBI                                                                         |                                             |
|                                                                    |                     |                                      |                                                                                                    |                          |                                   | <u>i</u> | Appels non faits (1)                                                              | Aujourd'hui 🔻 隊 🔎                                                                   | × ∧                                         |
| 09h00                                                              |                     | Permanenc                            |                                                                                                    | Permanence               |                                   | <b>V</b> | 09h00 : <4A, 4B, 4D, ULIS> - Permanence                                           | 3                                                                                   |                                             |
|                                                                    |                     | <4A><br><4B>                         |                                                                                                    | <4,A>                    |                                   |          | <ul> <li>Moe travaux à réalieor (1)</li> </ul>                                    |                                                                                     | <b>7</b> ×                                  |
|                                                                    |                     | <4D>, <ulis><br/>Permanence 1</ulis> |                                                                                                    |                          |                                   |          | Intes travaux a realiser (1)     Demandé par Mine DLIPAS Mile 10 Oct -            | 204                                                                                 |                                             |
| 10h00                                                              |                     |                                      |                                                                                                    | Permanence               | Permanence                        |          | Commander une nouvelle ampoule pour l                                             | le TBI                                                                              |                                             |
|                                                                    |                     |                                      |                                                                                                    | <5B>                     | <48>                              |          | Professeurs absents                                                               | Semaine en cours 👻 🖒 🎾                                                              | × ⊳                                         |
|                                                                    |                     |                                      |                                                                                                    |                          |                                   |          | Mme MOREAU C.                                                                     |                                                                                     |                                             |
| 11h00 -                                                            | Permanence          |                                      |                                                                                                    |                          |                                   |          | Aujourd'hui 09h00 - 3D - 102                                                      |                                                                                     |                                             |
|                                                                    | <4A>, <ulis></ulis> |                                      |                                                                                                    |                          |                                   |          | 10h30 - 3C - 101                                                                  |                                                                                     |                                             |
|                                                                    |                     |                                      |                                                                                                    |                          |                                   |          | <ul> <li>Agenda (2)</li> </ul>                                                    | ,                                                                                   | × ×                                         |
| 12h00 -                                                            |                     |                                      |                                                                                                    |                          |                                   |          | Croix Rouge - Formation 1er secours - Le                                          | :13 oct.                                                                            |                                             |
|                                                                    |                     |                                      |                                                                                                    |                          |                                   |          | <ul> <li>Informations &amp; Sondages (3)</li> </ul>                               |                                                                                     | ▼ ×                                         |
| 12600                                                              |                     |                                      |                                                                                                    |                          |                                   |          | Info TABAC Superviseur                                                            |                                                                                     |                                             |
| 131100                                                             |                     |                                      |                                                                                                    |                          |                                   |          | Qualité des travaux de l'été et satisfaction                                      | n. Superviseur                                                                      |                                             |
|                                                                    |                     |                                      |                                                                                                    |                          |                                   |          | Réunion de concertation Superviseur                                               |                                                                                     |                                             |
| 14h00                                                              |                     |                                      |                                                                                                    |                          |                                   |          | <ul> <li>Discussions</li> </ul>                                                   | ,                                                                                   | × ×                                         |
|                                                                    |                     | Permanence<br><4D>                   |                                                                                                    |                          | Permanence<br><3D>, <ulis></ulis> |          | Aucun nouveau message                                                             |                                                                                     |                                             |
|                                                                    |                     |                                      |                                                                                                    |                          |                                   |          | <ul> <li>Casier numérique (1)</li> </ul>                                          |                                                                                     | ×                                           |
| 15h00                                                              |                     |                                      |                                                                                                    |                          |                                   |          | Reglement-interieur.pdf déposé par Provis                                         | seur - Superviseur - Aujourd'hui                                                    |                                             |
|                                                                    |                     | Permanence<br><3A>                   |                                                                                                    |                          |                                   |          | Menu de la cantine                                                                | 📢 mar. 10 Oct. 🛛 🔉 🎝                                                                | × ×                                         |
|                                                                    |                     |                                      |                                                                                                    |                          |                                   |          | Concombre /                                                                       | Carottes râpées                                                                     |                                             |
| 16h00                                                              |                     |                                      |                                                                                                    |                          |                                   |          | Poulet                                                                            | pasquaise                                                                           |                                             |
|                                                                    |                     |                                      |                                                                                                    | Permanence<br><5A>, <6C> |                                   |          | Riz                                                                               | /Frites                                                                             |                                             |
|                                                                    |                     |                                      |                                                                                                    |                          |                                   |          | Car                                                                               | nembert                                                                             |                                             |
|                                                                    |                     |                                      | 1//////////////////////////////////////                                                                                                    |                          |                                   |          |                                                                                   |                                                                                     |                                             |

## L'Espace Vie scolaire

# PRONOTE 2017

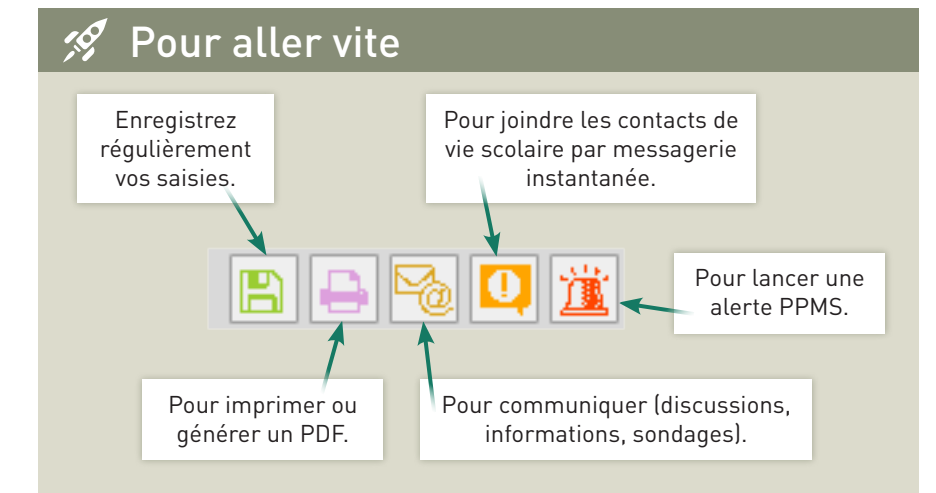

#### 🔚 Vos données

Dans *Mes données > Compte*, saisissez vos coordonnées et vos préférences de contact :

- ☑ SMS
- ☑ E-mails
- ☑ Courriers

☑ Discussions avec les parents et/ou les élèves...

Vous pouvez également modifier votre identifiant et votre mot de passe.

### 🖼 Feuille d'appel des permanences

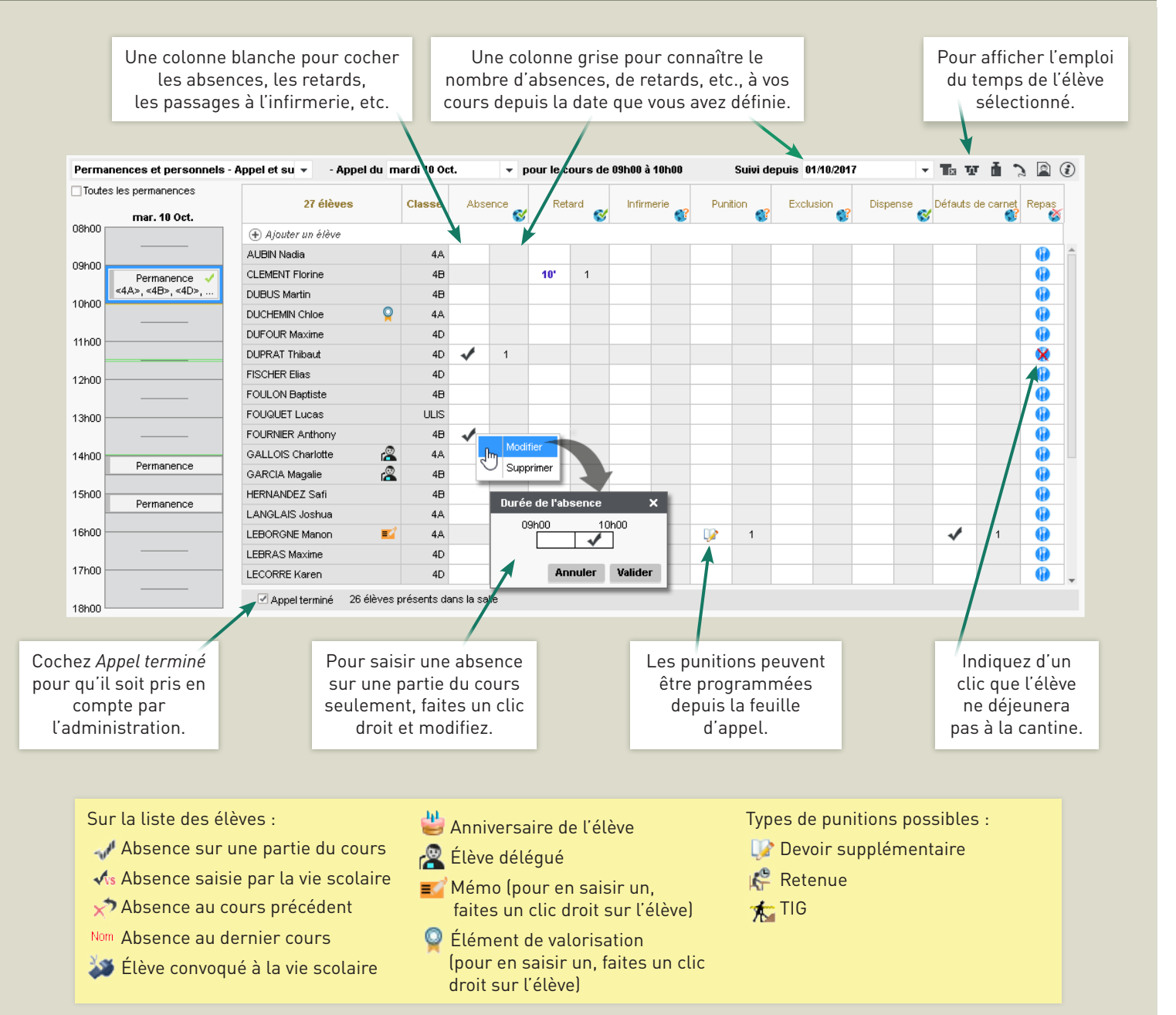

© 2017 **PRONOTE**